# **Configure Office 365 Authentication**

Libraesva Archiver fully integrates with Microsoft Office 365. Office 365 relies on Azure Active Directory as directory service. Each Office 365 tenant corresponds to an Azure AD tenant where its user information is being stored. This guide will cover the steps needed to grant your Libraesva Archiver permissions on your Office 365 tenant. No changes are made to the Office 365 tenant itself by Libraesva Archiver.

## Configure Office 365 connection

- Navigate to https://portal.azure.com/ and log in using your administrator credentials
- Open the **App registrations** portal as shown:

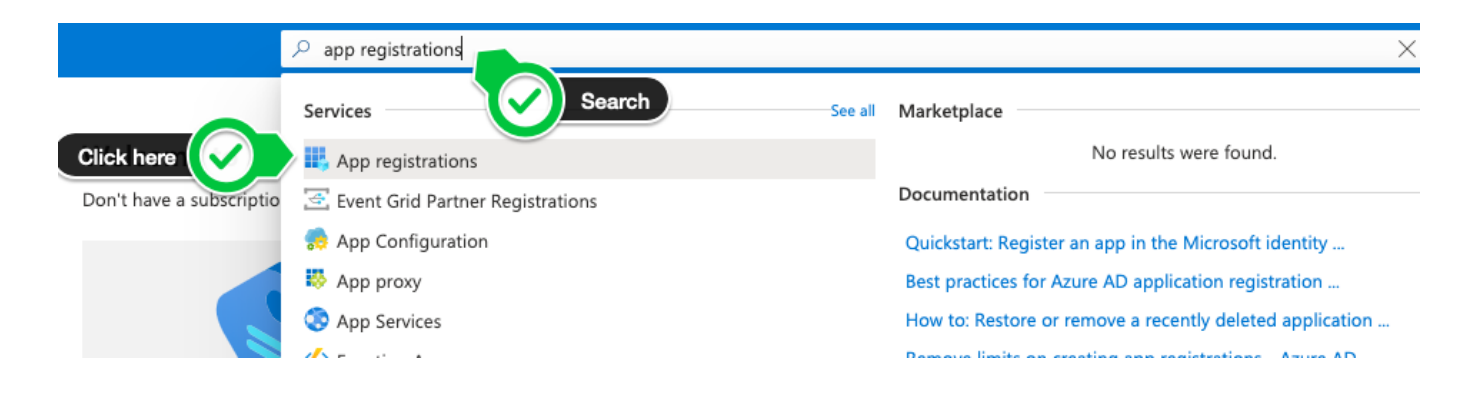

- $\circ\,$  Click on the New registration button on the top left of the page
- $\circ\,$  Insert Archiver as the name of the application and type the URL you use to access the archiver in the  $Sign\text{-}on\,\,URL$  field

Home > App registrations >

### Register an application

#### \* Name

The user-facing display name for this application (this can be changed later).

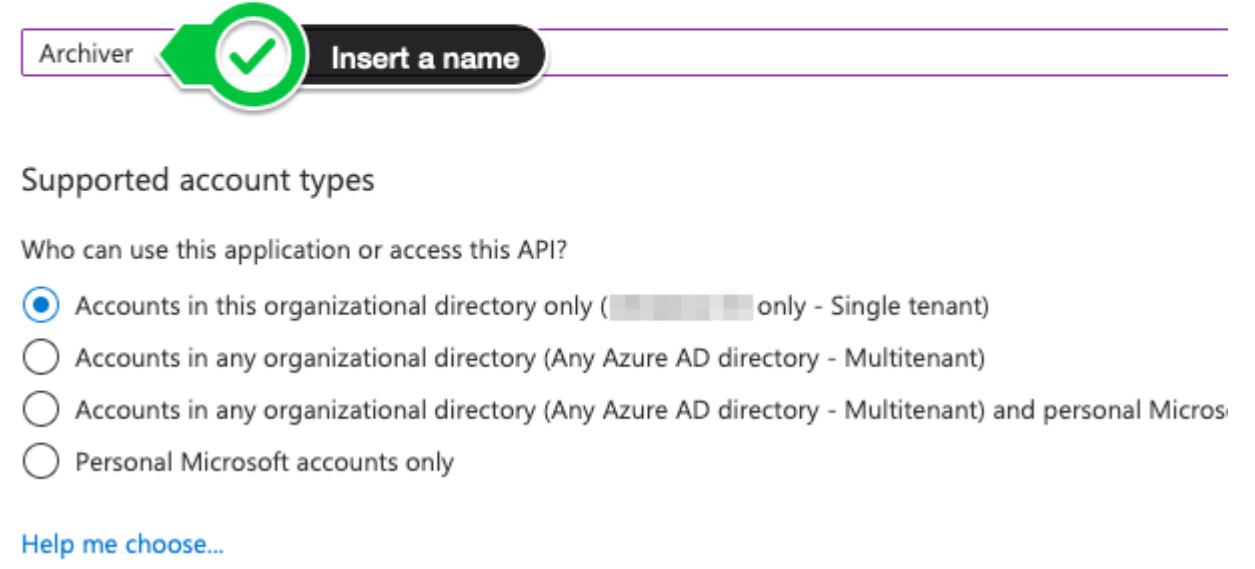

• Take note of the **Application (client) ID** shown in the top left corner:

| Registered app                   | L X                                    |
|----------------------------------|----------------------------------------|
| 🛠 Settings 💉 Manifest 🗴 🛅 Delete | Click to conv                          |
| Display name                     | Application ID                         |
| Archiver                         | da9f8ec5-fb8e-4c12-a250-cac32c3356d1   |
| Application type                 | Object ID                              |
| Web app / API                    | d034ac46-44ff-4295-812b-e9d0a3fd1042   |
| Home page                        | Managed application in local directory |
| https://archiver.libra.srl       | Archiver                               |
|                                  | *                                      |

- Now click on **API permissions** on the left menu:
- Click Add a permission

#### • Select **Microsoft Graph** API

• Select the following permissions under **Application permissions** 

| API / Permissions name | Туре        | Description                          | Admin consent req | Status                |     |
|------------------------|-------------|--------------------------------------|-------------------|-----------------------|-----|
| ∽ Microsoft Graph (4)  |             |                                      |                   |                       | ••• |
| Group.Read.All         | Application | Read all groups                      | Yes               | Granted for 365 Demon | ••• |
| Mail.ReadWrite         | Application | Read and write mail in all mailboxes | Yes               | Granted for 365 Demon | ••• |
| User.Read              | Delegated   | Sign in and read user profile        | -                 | Granted for 365 Demon | ••• |
| User.Read.All          | Application | Read all users' full profiles        | Yes               | Granted for 365 Demon | ••• |

 $\circ$  If you want to enable **Mailbox delegation**, also select the following permissions

| Microsoft Graph (7)        |             |                                         |     |   |                          |
|----------------------------|-------------|-----------------------------------------|-----|---|--------------------------|
| Application.ReadWrite.All  | Application | Read and write all applications         | Yes | ¢ | Granted for Libraesva Li |
| Directory.AccessAsUser.All | Delegated   | Access directory as the signed in user  | Yes | • | Granted for Libraesva Li |
| User.ReadWrite.All         | Application | Read and write all users' full profiles | Yes | C | Granted for Libraesva Li |

#### $\circ \ \mbox{Click} \ \mbox{Done}$

 $\circ\,$  Click  $Grant\,\, admin\,\, consent\,\, and\,\, click\,\, Yes$  in the dialog

| Home > App registrations > Archiver                                                                                                    | aiona A                                                                                                    |                                                                           |                                                                                                    |                                |                                                                                                    |              |
|----------------------------------------------------------------------------------------------------|----------------------------------------------------------------------------------------------------|---------------------------------------------------------------------------|----------------------------------------------------------------------------------------------------|--------------------------------|----------------------------------------------------------------------------------------------------|--------------|
|                                                                                                    | ssions &                                                                                                    |                                                                           |                                                                                                    |                                |                                                                                                    |              |
| ✓ Search (Cmd+/) «                                                                                                    | 🕐 Refresh 🛛 🛇 Got feedbac                                                                                                    | k?                                                                        |                                                                                                    |                                |                                                                                                    |              |
| Overview                                                                                                    |                                                                                                    |                                                                           |                                                                                                    |                                |                                                                                                    |              |
| n Quickstart                                                                                                    | The "Admin consent required"                                                                                                    | column shows th                                                           | ne default value for an organization. However, user consent can b                                                                                           | e customized per permission,   | user, or app. This column may n                                                                                                    | ot reflect t |
| 💉 Integration assistant                                                                                                    |                                                                                                    |                                                                           |                                                                                                    |                                |                                                                                                    |              |
| Manage                                                                                                    | Confi                                                                                                    |                                                                           |                                                                                                    |                                |                                                                                                    |              |
| E Branding                                                                                                    | Applica and a signature application and a signature application of the application of the application of the signature application of the signature application o | APIs when they a needs. Learn mo                                          | are granted permissions by users/admins as part of the con-<br>ore about permissions and consent                                                            | sent process. The list of cont | figured permissions should inc                                                                                                    | lude         |
| Authentication                                                                                                    | · · · · · · · · · · · · · · · · · · ·                                                                                                    |                                                                           |                                                                                                    |                                |                                                                                                    |              |
| Certificates & secrets                                                                                                    | + Add a permission 🗸 Grant                                                                                                    | t admin consent                                                           | t for Libraesva Srl                                                                                                    |                                |                                                                                                    |              |
|                                                                                                    | API / Permissions name                                                                                                    | Type                                                                      | Description                                                                                                    | Admin consent requ             | Status                                                                                                    |              |
| I Token configuration                                                                                                    |                                                                                                    |                                                                           |                                                                                                    |                                |                                                                                                    |              |
| API permissions                                                                                                    | ✓ Microsoft Graph (4)                                                                                                    |                                                                           |                                                                                                    |                                |                                                                                                    |              |
| API permissions     Expose an API                                                                                                    | ✓ Microsoft Graph (4)<br>Group.Read.All                                                                                                    | Application                                                               | Read all groups                                                                                                    | Yes                            | ♂ Granted for Libraesva Srl                                                                                                    |              |
| API permissions     Expose an API     App roles                                                                                                    | Microsoft Graph (4)<br>Group.Read All<br>Mail.ReadWrite                                                                                                    | Application<br>Application                                                | Read all groups<br>Read and write mail in all mailboxes                                                                                                    | Yes<br>Yes                     | <ul> <li>Granted for Libraesva Srl</li> <li>Granted for Libraesva Srl</li> </ul>                                                                       | ····<br>···  |
| API permissions     Expose an API     App roles     Owners                                                                                                    | <ul> <li>✓ Microsoft Graph (4)</li> <li>Group, Read All</li> <li>Mail.ReadWrite</li> <li>User.Read</li> </ul>                                                                                                    | Application<br>Application<br>Delegated                                   | Read all groups<br>Read and write mail in all mailboxes<br>Sign in and read user profile                                                                    | Yes<br>Yes<br>No               | <ul> <li>Granted for Libraesva Srl</li> <li>Granted for Libraesva Srl</li> <li>Granted for Libraesva Srl</li> </ul>                                    | ····<br>···  |
|                                                                                                    | ✓ Microsoft Graph (4)<br>Group.Read All<br>Mail.ReadWrite<br>User.Read<br>User.Read All                                                                                                    | Application<br>Application<br>Delegated<br>Application                    | Read all groups<br>Read and write mail in all mailboxes<br>Sign in and read user profile<br>Read all users' full profiles                                   | Yes<br>Yes<br>No<br>Yes        | <ul> <li>Granted for Libraesva Srl</li> <li>Granted for Libraesva Srl</li> <li>Granted for Libraesva Srl</li> <li>Granted for Libraesva Srl</li> </ul> | ····<br>···  |
| <ul> <li>API permissions</li> <li>Expose an API</li> <li>App roles</li> <li>Owners</li> <li>Roles and administrators   Preview</li> <li>Manifest</li> </ul>                                                                                          | <ul> <li>✓ Microsoft Graph (4)</li> <li>Group.Read All</li> <li>Mail.ReadWrite</li> <li>User.Read</li> <li>User.Read All</li> </ul>                                                                                                    | Application<br>Application<br>Delegated<br>Application                    | Read all groups<br>Read and write mail in all mailboxes<br>Sign in and read user profile<br>Read all users' full profiles                                   | Yes<br>Yes<br>No<br>Yes        | <ul> <li>Granted for Libraesva Srl</li> <li>Granted for Libraesva Srl</li> <li>Granted for Libraesva Srl</li> <li>Granted for Libraesva Srl</li> </ul> | ····<br>···· |
| <ul> <li>API permissions</li> <li>Expose an API</li> <li>App roles</li> <li>Owners</li> <li>Roles and administrators   Preview</li> <li>Manifest</li> <li>Support + Troubleshooting</li> </ul>                                                       | <ul> <li>✓ Microsoft Graph (4)</li> <li>Group.Read All</li> <li>Mail.ReadWrite</li> <li>User.Read</li> <li>User.Read All</li> <li>To view and manage permissions and</li> </ul>                                                                                                    | Application<br>Application<br>Delegated<br>Application<br>nd user consent | Read all groups<br>Read and write mail in all mailboxes<br>Sign in and read user profile<br>Read all users' full profiles<br>, try Enterprise applications. | Yes<br>Yes<br>No<br>Yes        | <ul> <li>Granted for Libraesva Srl</li> <li>Granted for Libraesva Srl</li> <li>Granted for Libraesva Srl</li> <li>Granted for Libraesva Srl</li> </ul> |              |
| <ul> <li>Token configuration</li> <li>API permissions</li> <li>Expose an API</li> <li>App roles</li> <li>Owners</li> <li>Roles and administrators   Preview</li> <li>Manifest</li> <li>Support + Troubleshooting</li> <li>Troubleshooting</li> </ul> | <ul> <li>✓ Microsoft Graph (4)</li> <li>Group.Read All</li> <li>Mail.ReadWrite</li> <li>User.Read</li> <li>User.Read All</li> <li>To view and manage permissions and manage permissions and manage permissio</li></ul>                | Application<br>Application<br>Delegated<br>Application<br>nd user consent | Read all groups<br>Read and write mail in all mailboxes<br>Sign in and read user profile<br>Read all users' full profiles<br>, try Enterprise applications. | Yes<br>Yes<br>No<br>Yes        | <ul> <li>Granted for Libraesva Srl</li> <li>Granted for Libraesva Srl</li> <li>Granted for Libraesva Srl</li> <li>Granted for Libraesva Srl</li> </ul> |              |

 $\circ$  Now select Certificates & secrets section :

#### Home > App registrations > Archiver

| Search (Cmd+/)                        | ♡ Got feedback?                       |                                                                                                    |                                       |                                                            |     |  |  |  |
|---------------------------------------|---------------------------------------|----------------------------------------------------------------------------------------------------|---------------------------------------|------------------------------------------------------------|-----|--|--|--|
| Overview                              | Credentials enable confidential appl  | lications to identify themselves to                                                                                    | the authentication service when rec   | eiving tokens at a web addressable location (using an HTTP | 2S  |  |  |  |
| Quickstart                            | scheme). For a higher level of assura | heme). For a higher level of assurance, we recommend using a certificate (instead of a client secret) as a credential. |                                       |                                                            |     |  |  |  |
| 🚀 Integration assistant               | Certificates                          |                                                                                                    |                                       |                                                            |     |  |  |  |
| Manage                                | Certificates can be used as secrets t | o prove the application's identity                                                                                     | when requesting a token. Also can b   | e referred to as public keys.                              |     |  |  |  |
| Branding                              |                                       |                                                                                                    |                                       |                                                            |     |  |  |  |
| Authentication                        | ↑ Upload certificate                  |                                                                                                    |                                       |                                                            |     |  |  |  |
| 📍 Certificates & secrets              | Thumbprint                            |                                                                                                    | Start date Expir                      | es Certificate ID                                          |     |  |  |  |
| Token configuration                   | No certificates have been added for   | this application.                                                                                                    |                                       |                                                            |     |  |  |  |
| API permissions                       |                                       |                                                                                                    |                                       |                                                            |     |  |  |  |
| Expose an API                         |                                       |                                                                                                    |                                       |                                                            |     |  |  |  |
| App roles                             | Client costs                          |                                                                                                    |                                       |                                                            |     |  |  |  |
| A Owners                              | A secret 2 e application of           | uses to prove its identity when re                                                                                     | questing a token. Also can be referre | d to as application password.                              |     |  |  |  |
| 🚨 Roles and administrators   Preview  |                                       |                                                                                                    |                                       |                                                            |     |  |  |  |
| 0 Manifest                            | New client secret                     |                                                                                                    | 3                                     |                                                            |     |  |  |  |
| Support + Troubleshooting             | Description                           | Expires                                                                                                    | Value                                 | Secret ID                                                  |     |  |  |  |
| / Troubleshooting                     | SecretKey                             | 12/31/2299                                                                                                    | zG9**************                     | 6c491db6-233f-4fa0-a60e-424feb993a1d                       | D 📋 |  |  |  |
| · · · · · · · · · · · · · · · · · · · |                                       |                                                                                                    |                                       |                                                            |     |  |  |  |

 $\circ\,$  Add a new client secret by typing Archiver in the description and choosing a date from the Expires dropdown list

With the latest update of Microsoft security policies it is no longer possible to generate a perpetual certificate.

- $\circ$  Click Save
- $\circ$  Now copy the newly generated **key value** you will need this for the next step.

**×WARNING**: Be advised that you won't be able to retrieve it at a later stage!

- Now navigate to your Libraesva Archiver and select Settings > Authentication > Microsoft 365 Configuration
- $\circ\,$  Select your tenant and click +
- $\circ\,$  Give a name to the new connection
- Insert the **Application ID** you copied before (Note: the Application ID is not the same as the Client ID)
- Insert the password you copied above in the Application key field
- Insert your Microsoft 365 tenant name in the tenant field (This is the tenant name of your office 365, if your admin account is admin@testcompany.onmicrosoft.com, your tenant will more likely just be testcompany.onmicrosoft.com)

- Insert a custom **filter** if you want to filter users (this is optional and alternative to the field **Group**)
- Configure the UUID of a Microsoft 365 group if you wish to filter only users the users of this group (this is optional and alternative to the field Filter)
- $\circ\,$  Insert the default role that will be applied to the imported users. Set this field to USER for normal users. Users authenticated with this authentication method will have this role.
- Check Use for authentication if you want to allow these users to authenticate with the Email Archiver. This is the default and is needed in order to give access to the archiver to the users (through the webapp or the outlook plugin or the mobile apps).
- Click **Validate** and check if everything is ok.

**×NOTE:** If you receive an **Insufficient privileges to complete the operation** error wait a few minutes for Azure to clean caches and retry.

| In order to integrate the archiver with Micros options. Check the docs at docs.libraesva.com | oft 365 you will have to configure an application on Microsol<br>for additional info. | ft 365 management page with specific perr | nissions and |
|----------------------------------------------------------------------------------------------|---------------------------------------------------------------------------------------|-------------------------------------------|--------------|
| Name 7                                                                                       | Tenant 7                                                                              |                                           |              |
| 365demonstration                                                                             | 365demonstration.o                                                                    | onmicrosoft.com                           | Û            |
| Application ID ?                                                                             | Application key 7                                                                     |                                           |              |
| application-id-here                                                                          |                                                                                       |                                           |              |
| Filter ?                                                                                     | Group ?                                                                               |                                           |              |
|                                                                                              |                                                                                       |                                           |              |
| Default role ?                                                                               |                                                                                       |                                           |              |
| USER                                                                                         | ✓ Use for authentica                                                                  | tion?                                     |              |
|                                                                                              | ✓ Validate                                                                            |                                           |              |
| 4 P.4                                                                                        |                                                                                       | D for                                     |              |

 $\circ$  Click Save

### Configure Office 365 authentication

Navigate to your Libraesva Archiver and select Settings > Authentication > Office 365

 $\circ\,$  Click on the settings icon before the edit button as shown:

| 5 | Settings / Authentication / Office 3 | 65 ?        |          |   |
|---|--------------------------------------|-------------|----------|---|
|   | Name                                 | Tenant      | Settings | + |
|   | Office 365                           | company.com | + e: /   |   |

 $\circ\,$  Copy the url that the Libraesva Archiver has generated

| ruggiero. |                                                                        |       |   |
|-----------|------------------------------------------------------------------------|-------|---|
|           |                                                                        |       |   |
|           |                                                                        |       | × |
| Get rep   | ly url                                                                 |       |   |
|           | In Office365 management page you should configure only this reply url: |       |   |
|           | https://archiver.libra.srl/api/vl/oauth2/office365/12/redirect         |       |   |
|           |                                                                        | Close |   |
|           |                                                                        |       |   |
|           |                                                                        |       |   |
|           |                                                                        |       |   |

- Navigate to Azure Portal > App registrations > Archiver > Authentication
- $\circ\,$  Replace the archiver URL with the new URL you copied above

Home > App registrations > Archiver

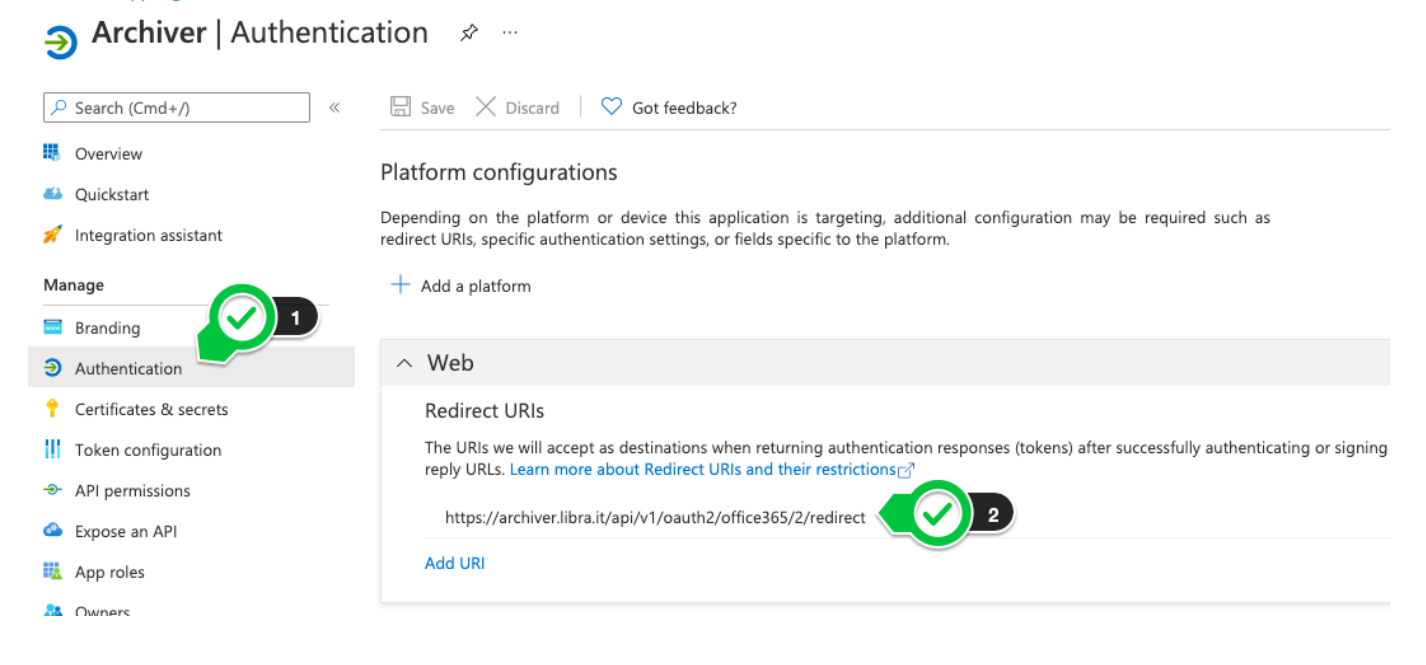

### Restrict to a subset of users

You can setup a subset of the users by using a Microsoft 365 group.

- Navigate to https://portal.azure.com/ and log in using your administrator credentials
- $\circ$  Open the  ${\bf Groups}$  section
- $\circ$  Copy and paste the group ID in the corresponding Archiver section

| Microsoft Azure  |                                                                                                    | $\mathcal P$ Search resources, services, and docs (G+/) |        |                             | D G                         | ۵ ۵   | 0 R |   |
|------------------|----------------------------------------------------------------------------------------------------|---------------------------------------------------------|--------|-----------------------------|-----------------------------|-------|-----|---|
| Microsofit Acure | Home ><br>Composed All groups<br>Librateva Linited - Azure Active Directo<br>All groups<br>All groups<br>Collected groups<br>Collected groups<br>Collect |                                                         | Delete | Group type<br>Microsoft 365 | Membership type<br>Assigned | Email |     | × |
|                  |                                                                                                    |                                                         |        |                             |                             |       |     |   |

| Settings / Authentication / Microsoft 365 / Edit ? In order to integrate the archiver with Microsoft 365 you will have to configure an application on Microsoft 365 management page with specific permissions and options. Check the docs at docs.libraesva.com for additional info. |                                 |  |  |  |  |
|----------------------------------------------------------------------------------------------------|---------------------------------|--|--|--|--|
| Name ?<br>365demonstration                                                                                                    | Tenant ?<br>xxx.onmicrosoft.com |  |  |  |  |
| Application ID ?                                                                                                    | Application key ?               |  |  |  |  |
| Filter ?                                                                                                    | Group ?                         |  |  |  |  |
| Default role ?<br>USER ~                                                                                                    | ✓ Use for authentication?       |  |  |  |  |
| ~ 1                                                                                                    | Validate                        |  |  |  |  |
| ← Back                                                                                                    | Save                            |  |  |  |  |